# **Likebook Alita Reboot Instruction**

## First, warm reminder:

- 1. Before flashing, please properly back up all important files in advance.
- 2. Make sure that the device memory and power are sufficient.
- 3. Flashing will clear all the file contents.

## **Flashing steps:**

Driver installation:

1. <u>https://mega.nz/file/TFYUBQpZ#j562jVKd2w2a9ZXItVav0A7HrNR</u>

mWUVfg28zGkGgGJk

Open the driver folder, double-click DriverInstall.exe, and click Driver Installation.

| ADBDriver              | 2017/6/27 10:49 | 文件夹    |        |
|------------------------|-----------------|--------|--------|
| 📙 bin                  | 2017/6/27 10:49 | 文件夹    |        |
| Driver                 | 2017/6/27 10:49 | 文件夹    |        |
| 📙 Log                  | 2015/9/8 10:01  | 文件夹    |        |
| 🔊 config.ini           | 2015/8/28 10:34 | 配置设置   | 1 KB   |
| lexe DriverInstall.exe | 2015/8/28 10:34 | 应用程序   | 489 KB |
| 🥁 Readme.txt           | 2015/8/28 10:34 | TXT 文件 | 1 KB   |

### 2. Confirm installation

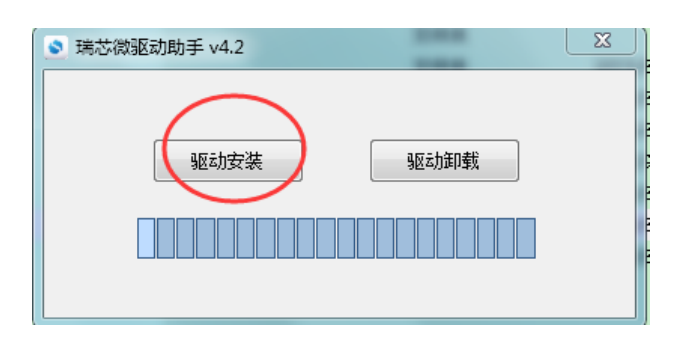

3. Open the flashing tool folder and double-click AndroidTool.exe to

open it:

https://mega.nz/file/DRhQGSwT#mCcvipndWB8k4Qbyl7BVtviK77si

### YBGEV8C158tLXJ4

| 🍌 (上级目录)                |          |          | 文件夹    |   |
|-------------------------|----------|----------|--------|---|
| 길 bin                   |          |          | 文件夹    | 2 |
| 🕌 Language              |          |          | 文件夹    | 2 |
| 🕌 Log                   |          |          | 文件夹    | 2 |
| 📙 Output                |          |          | 文件夹    | 2 |
| AndroidTool.exe         | 1.1 MB   | 381.3 KB | 应用程序   | 2 |
| Mandroid开发工具手册_v1.2.pdf | 578.8 KB | 512.4 KB | PDF 文件 | 2 |
| config.cfg              | 7.2 KB   | 1 KB     | CFG 文件 | 2 |
| 🗊 config.ini            | 1.4 KB   | 1 KB     | 配置设置   | 2 |
| Readme.txt              | 1 KB     | 1 KB     | 文本文档   | 2 |
|                         |          |          |        |   |

4. Select software:

Click the "Firmware" button and select the software which you need to

flash. Software:

https://mega.nz/file/uY5VxDIK#J0LpzvBfCGkjF6NIDk5w\_PkmmAbas\_bbHCwIby2HQP4

| 🔀 RKDevTool v2.58                                                                                                    | – 🗆 X |
|----------------------------------------------------------------------------------------------------|-------|
| RKDevTool v2.58    Download Image  Upgrade Firmware    Advanced Function    Firmware  Upgrade    Switch  EraseFlash    Fw Ver:  Loader Ver:    Chip Info: |       |
| No Devices Found                                                                                                    |       |

5. Connect the equipment for rebooting:

When the device is closed (press the home button 10s even no any change on the screen), press and hold the "upgrade key" (the hole next to the power key) before inserting the USB cable, then no loose the "upgrade key" holding.

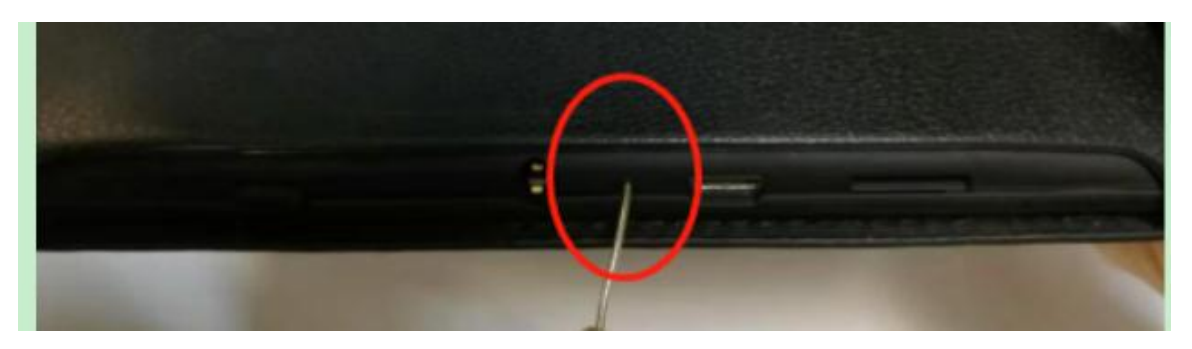

6. After the flash tool reads the device, it will display the "Loader" device. You can loose the "upgrade key" holding now. Then click "Upgrade" to root the device.

| KDevTool v2                                        | 58                                                                                                    | – 🗆 X                                                                                                    |
|----------------------------------------------------|----------------------------------------------------------------------------------------------------|----------------------------------------------------------------------------------------------------|
| Download Image<br>Firmware<br>Fw Ver:<br>Firmware: | Upgrade Firmware Advanced Function<br>Upgrade Switch EraseFlash<br>6.0.00 Loader Ver: 2.60 Chip Info: RK330A<br>K:\软件备份\T80D-A\Launcher 2.0\User\update=456.img | Test Device Start<br>Test Device Success<br>Check Chip Start<br>Check Chip Success<br>Get FlashInfo Start<br>Get FlashInfo Start<br>Prepare IDB Start<br>Download IDB Start<br>Download IDB Start<br>Download IDB Start<br>Reset Device Start<br>Reset Device Success<br>Wait For Loader Start<br>Wait For Loader Start<br>Test Device Success<br>Download Firmware Start<br>Download Firmware Success<br>Reset Device Success<br>Reset Device Success<br>Reset Device Success |
|                                                    | Found One LOADER Device                                                                                                    |                                                                                                    |

7. When the rooting finished, there will be "Reset Device Success" reminder on the right side of tool. (Please wait the device to restart and no USB cable loose during this time)

| KKDevTool v2.58                                                                                                    | - 🗆 🗙                                                                                                    |
|----------------------------------------------------------------------------------------------------|----------------------------------------------------------------------------------------------------|
| Download Image Upgrade Firmware Advanced Function<br>Firmware Upgrade Switch EraseFlash<br>Fw Ver: 6.0.00 Loader Ver: 2.60 Chip Info: RK330A<br>Firmware: K:\软件备份\T80D-A\Launcher 2.0\User\update-456.img<br>Found One LOADER Device | Test Device Start<br>Test Device Success<br>Check Chip Start<br>Check Chip Start<br>Get FlashInfo Start<br>Get FlashInfo Start<br>Prepare IDB Start<br>Download IDB Start<br>Download IDB Start<br>Download IDB Start<br>Reset Device Start<br>Reset Device Start<br>Wait For Loader Start<br>Wait For Loader Start<br>Test Device Start<br>Test Device Start<br>Download Firmware Start<br>Download Firmware Start<br>Reset Device Start<br>Reset Device Start<br>Reset Device Start<br>Reset Device Start<br>Reset Device Start<br>Reset Device Start<br>Reset Device Start<br>Reset Device Start<br>Reset Device Start |